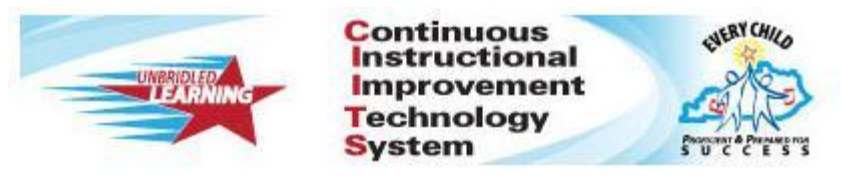

## **Common Classroom Tests in CIITS**

Note: In order to share a test within your school, the test should be created as a Common Classroom Assessment. Common Classroom tests cannot be scheduled or assigned to a section until the test is copied by the teacher and saved as a My Classroom assessment.

## How to create a Common Classroom test in CIITS

Step 1: Hover over Assessment Admin Tab, then click Create.

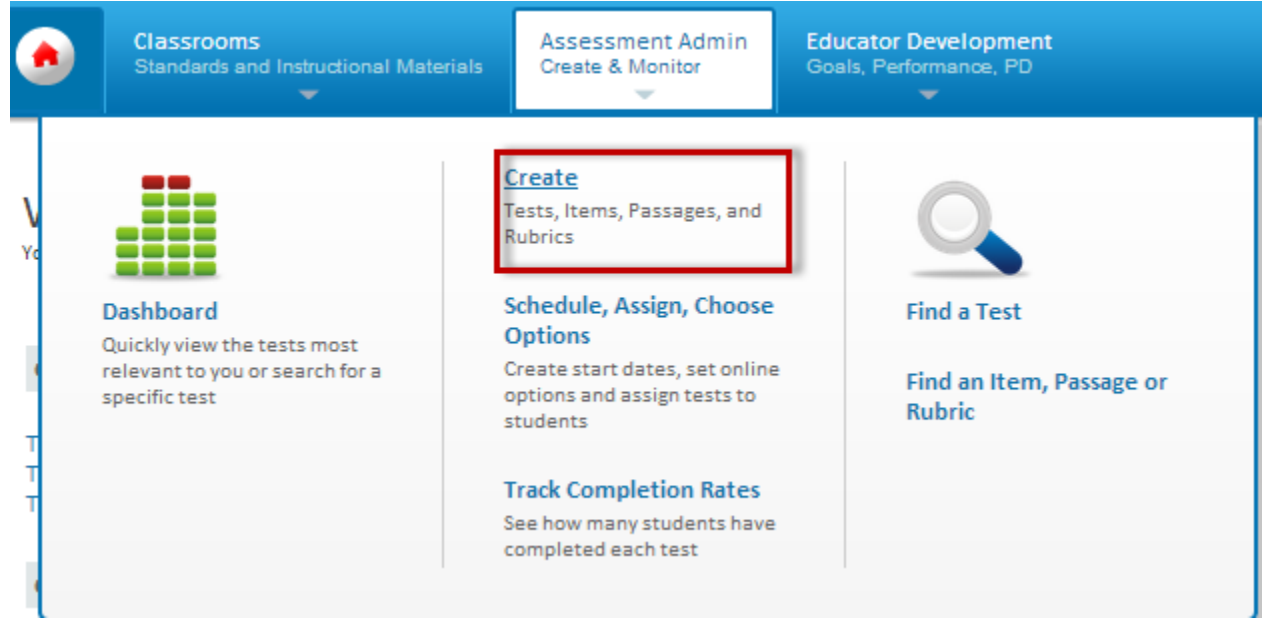

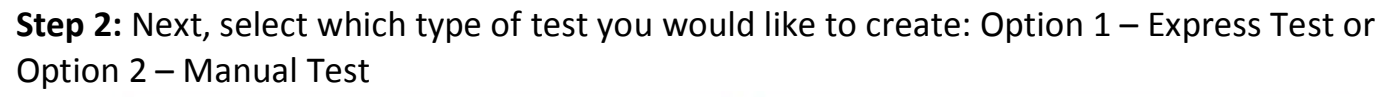

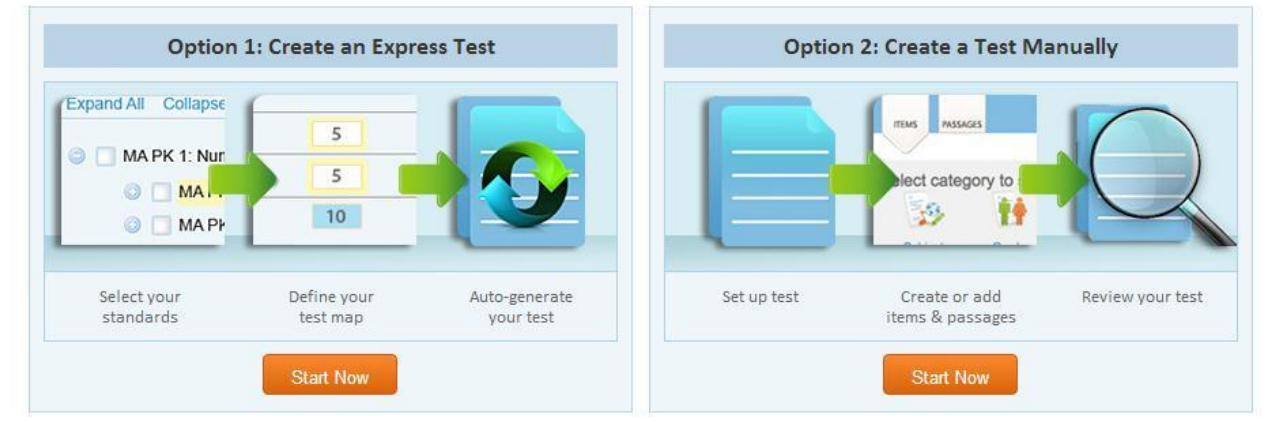

Step 3: Create Test and select "Common Classroom" as the test category.

| Create an Express                      | Test                                         |
|----------------------------------------|----------------------------------------------|
| est Name:*                             | 5th Grade Math Quiz                          |
| est Category:                          | Common Classroom Assessment 💌                |
| core Type:                             | Total Score 🗸                                |
| ubject:*                               | Mathematics 🔹                                |
| irade Level:*                          | 05 💌 to 05 💌                                 |
| referred Standards<br>Jocument:        | Kentucky Core Academic Standards 2010 - Math |
| nswer Key Only:                        | ◎ Yes 	 No                                   |
| lide Item Content<br>rom Test Results: | © Yes                                        |
| ) indicates a required field           |                                              |
|                                        | Cancel Select Standards                      |
|                                        |                                              |

**Step 4:** After your test is built, you must "Make Public" in order for your peers to view your test.

| 5th Grade Math Quiz [42636]                                                                              |     |                                                                                                    | Make Public                                             |  |
|----------------------------------------------------------------------------------------------------|-----|----------------------------------------------------------------------------------------------------|---------------------------------------------------------|--|
| TEST STAGE Private Draft                                                                                 | Put | olic Draft 🚺 Ready To Schedule 🚺 Scheduled 🛐 In Progress 📑 C                                                                                                    | ompleted                                                |  |
|                                                                                                    | ÷   | Add New Item                                                                                                    |                                                         |  |
| Copy Test<br>Delete this Test                                                                            | M   | 1 Hultiple Choice from Item Central                                                                                                    | 📷 View                                                  |  |
| Download Test (pdf)<br>Download Test (Word)<br>Download Answer Key<br>Cover sheet<br>Preview Online Test |     | Jason solved the following expression.                                                                                                    | Replace                                                 |  |
|                                                                                                    |     | 3 1                                                                                                    | Remove from Test                                        |  |
|                                                                                                    |     | 8 <sup>7</sup> 7                                                                                                    | Correct Answer B                                        |  |
|                                                                                                    |     | He calculated the value of the expression to be 56 Which of the                                                                                                    | Point Value 1<br>Standard ID 5.0A.2                     |  |
| ► SCHEDULE INFORMATION                                                                                   |     |                                                                                                    |                                                         |  |
| ASSOCIATED RESOURCES                                                                                     |     | 2 Hultiple Choice from Item Central                                                                                                    | 🔄 View                                                  |  |
|                                                                                                    |     | The farmers' market sold these amounts of fruits and vegetables in                                                                                                    | Replace                                                 |  |
| TEST PROPERTIES                                                                                          |     | two days.                                                                                                    | Remove from Test                                        |  |
| CUSTOMIZE TEST                                                                                           |     | <ul> <li>On the first day: 45 pounds of apples, 30 pounds of oranges, and 38 pounds of watermelons</li> <li>On the second day: 100 pounds of potatoes, 27 pounds of onions, and 13 pounds of peppers</li> </ul> | Correct Answer B<br>Point Value 1<br>Standard ID 5.0A.2 |  |

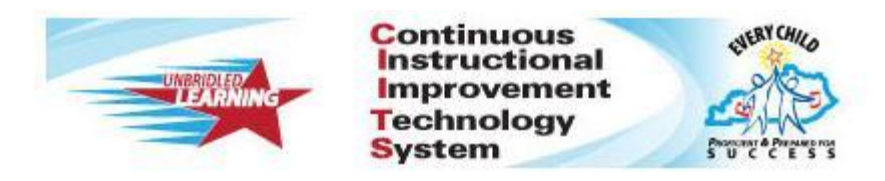

## How to copy a shared test in CIITS

Note: In order to share a test within your school, the test should be created as a Common Classroom Assessment. Common Classroom tests cannot be scheduled or assigned to a section until the test is copied by the teacher and saved as a My Classroom assessment.

**Step 1:** Hover over Assessment Admin Tab, then click Find a Test.

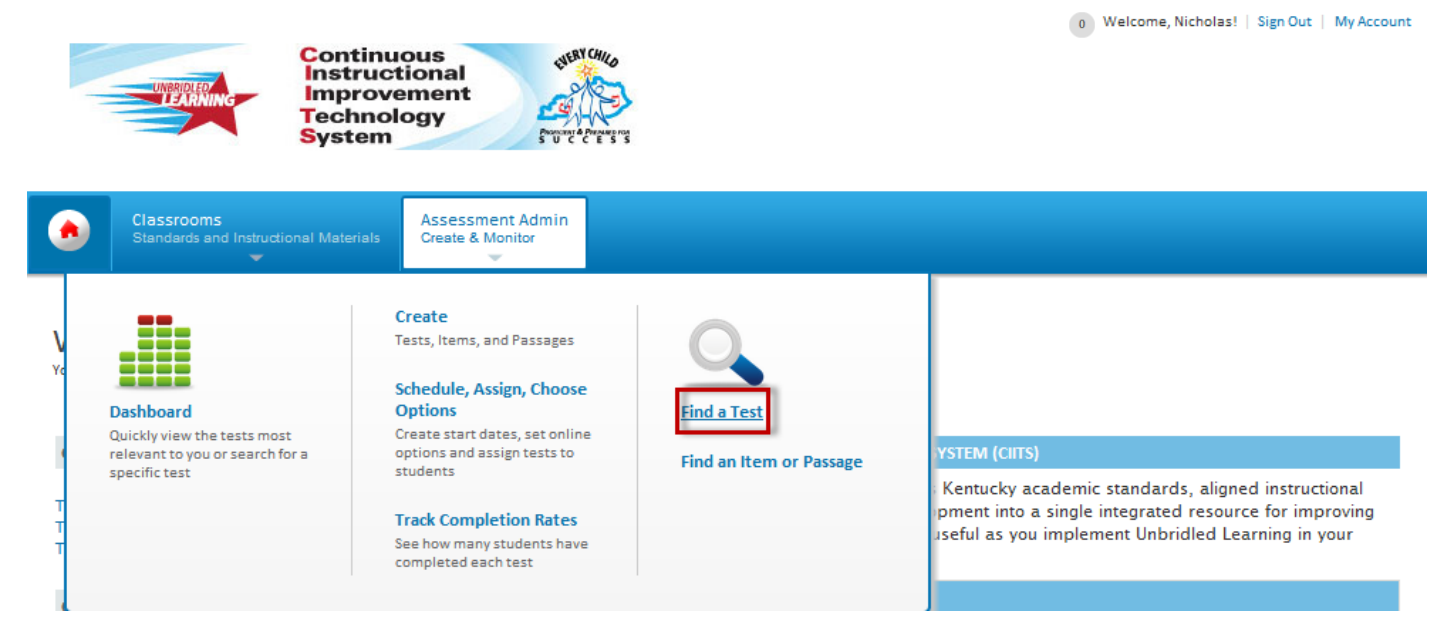

**Step 2:** Next, click the name of the test that you would like to copy.

| ۲          | Classrooms<br>Standards and Instructional Materials | Assessment Admin<br>Create & Monitor |                                |             |                |                |                 |            |
|------------|-----------------------------------------------------|--------------------------------------|--------------------------------|-------------|----------------|----------------|-----------------|------------|
| Test       | Central                                             |                                      |                                |             |                | 📄 Create N     | ew Test         | ?          |
| Find       | a Test                                              | Results 1 - 1 of 1                   |                                |             |                |                |                 |            |
| Ente       | er Test name or ID                                  | Test Name                            | Test Category                  | Subject     | Grade<br>Level | Test<br>Stage  | Start<br>Date 💌 | End Date   |
| Grad       | subjects 💌                                          | sample common<br>classroom test      | Common Classroom<br>Assessment | Mathematics | 06             | In<br>Progress | 09/19/2012      | 09/28/2012 |
|            | ▼ to ▼                                              |                                      |                                |             |                |                |                 |            |
| Test       | Stage<br>Private Draft 🔽 Scheduled                  |                                      |                                |             |                |                |                 |            |
|            | Public Draft In Progress                            |                                      |                                |             |                |                |                 |            |
| <b>V</b>   | Ready Completed                                     |                                      |                                |             |                |                |                 |            |
| Adm<br>201 | in Date Range<br>12-2013                            |                                      |                                |             |                |                |                 |            |
| Go         | Advanced Search                                     |                                      |                                |             |                |                |                 |            |

| Test Detail                                                                                                    |                  |                                                              |                     |                  |      |                                                                             | 3           |
|----------------------------------------------------------------------------------------------------|------------------|--------------------------------------------------------------|---------------------|------------------|------|-----------------------------------------------------------------------------|-------------|
| + Back to Previous Page                                                                                                    |                  |                                                              |                     |                  |      |                                                                             |             |
| sample common classroom test<br>Online Passcode: DENYDETA1                                                                                                    | [42603]          |                                                              |                     |                  |      |                                                                             |             |
| TEST STAGE Private Draft                                                                                                    | Public Draft     | Ready To Schedule                                            | Scheduled           | In Progress      | Comp | leted                                                                       |             |
| ACTIONS     Copy Test     Delete this Test     Answer Sheets     Score Test     View Usernames     Download Test (pdf)     Download Test (Word)     Download Answer Key     Cover sheet | 2 ■              | true/False Teachers in Kentucky war     √ T True     F False | nt to create commo  | n assessments.   |      | View<br>Add to Item Central<br>Correct Answer<br>Point Value<br>Standard ID | T<br>1<br>6 |
| Preview Online Test<br>Proctor Dashboard                                                                                                    | Add All Items to | Item Central (will not upda                                  | ate items currently | in Item Central) |      |                                                                             |             |
| DATA COLLECTION STATUS                                                                                                    |                  |                                                              |                     |                  |      |                                                                             |             |
| ► SCHEDULE INFORMATION                                                                                                    |                  |                                                              |                     |                  |      |                                                                             |             |
| ASSOCIATED RESOURCES                                                                                                    |                  |                                                              |                     |                  |      |                                                                             |             |
| ► TEST PROPERTIES                                                                                                    |                  |                                                              |                     |                  |      |                                                                             |             |
| ► CUSTOMIZE TEST                                                                                                    |                  |                                                              |                     |                  |      |                                                                             |             |

**Step 4:** Next, rename the assessment. Choose a test category: My Classroom. Create: Manual Test

| Create a Test Man                       | Jally                                        |
|-----------------------------------------|----------------------------------------------|
| Test Name:*                             | sample common classroom test (COPY)          |
| Test Category:                          | My Classroom                                 |
| Score Type:                             | Total Score                                  |
| Subject:*                               | Mathematics                                  |
| Grade Level:*                           | 06 <b>v</b> to 06 <b>v</b>                   |
| Preferred Standards<br>Document:        | Kentucky Core Academic Standards 2010 - Math |
| Answer Key Only:                        | ○ Yes <sup>®</sup> No                        |
| Hide Item Content<br>from Test Results: | © Yes <sup>®</sup> No                        |
| Number of Items:                        | 1                                            |
| Ortical                                 | All Multiple Choice                          |
| Description:                            |                                              |
| (*) indicates a required field          |                                              |
|                                         | Clear Generate Test                          |

From the next screen, if you would like to customize the test you can edit existing questions, add new items, or schedule the assessment.

2

Test Detail

| sample common classroom test                                                                                                    | COPY) [42604]                                                                                                    | Ready to Schedule                                  |
|----------------------------------------------------------------------------------------------------|----------------------------------------------------------------------------------------------------|----------------------------------------------------|
| TEST STAGE       Private Draft         • ACTIONS         Copy Test         Delete this Test         Download Test (pdf)         Download Test (Word)         Download Answer Key         Cover sheet         Preview Online Test         • SCHEDULE INFORMATION | Ready To Schedule       Scheduled       In Progress       Completed         Add New Item       1       True/False       True/False         Teachers in Kentucky want to create common assessments.       ✓       T True         F False       F False | Correct Answer T<br>Point Value 1<br>Standard ID 6 |
| ASSOCIATED RESOURCES     TEST PROPERTIES     CUSTOMIZE TEST                                                                                                    |                                                                                                    |                                                    |